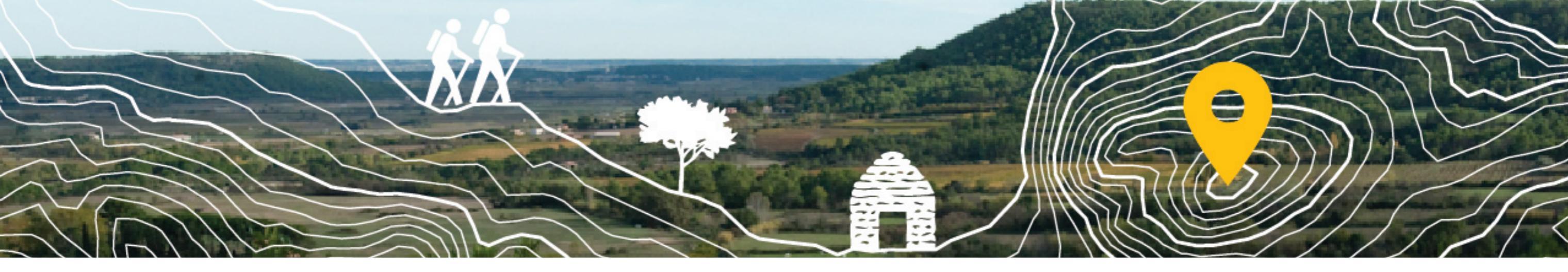

# Collectif Participer à l'inventaire du patrimoine Garrigues en pierres sèches des Garrigues

https://cartographie-collaborative.eu/

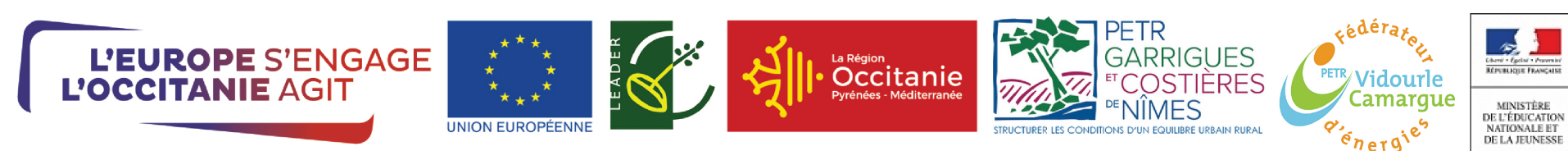

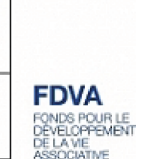

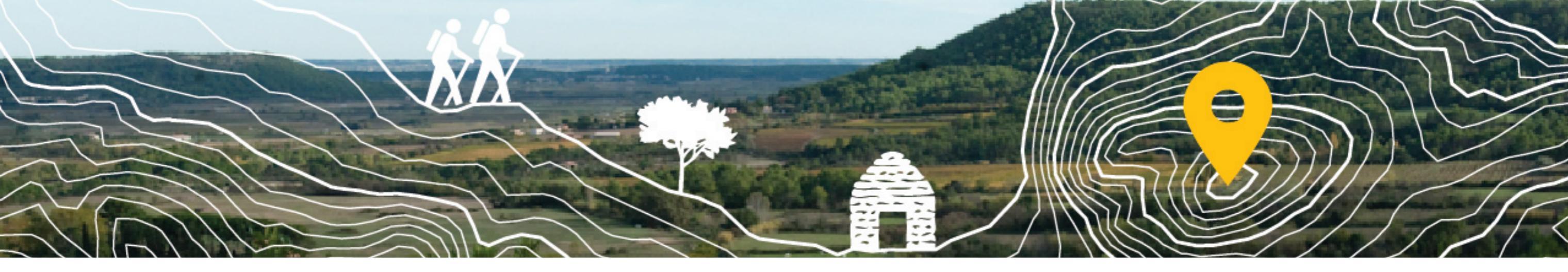

Dans le cadre du projet CoopCarto soutenu par le programme Européen Leader sur les territoires du PETR Garrigues Costières de Nîmes et du PETR Vidourle Camargues, ainsi que le financement du FDVA pour former les membres du réseau du Collectif des Garrigues à la cartographie collaborative, nous vous proposons de participer à l'inventaire du patrimoine en pierres sèches des Garrigues.

Peu importe votre niveau d'expertise, si vous vous reconnaissez dans ces différents profils :

"Je m'intéresse au petit patrimoine des garrigues",

"J'aime prendre en photos les capitelles lorsque je me balade",

"J'ai débuté avec mon association un inventaire des capitelles de ma commune",

"Je n'y connais rien en patrimoine, mais j'ai envie de participer à un projet de cartographie"...

Ce document est un tutoriel pour vous aider à contribuer à la OpenStreetMap à différentes échelles.

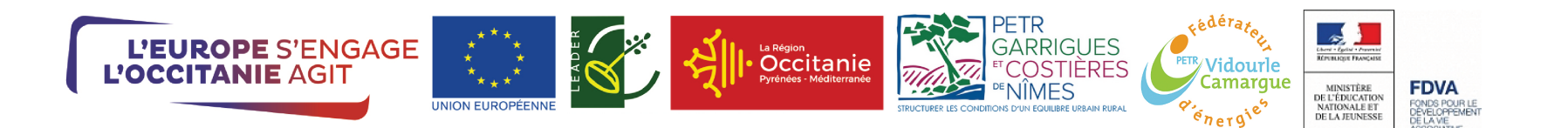

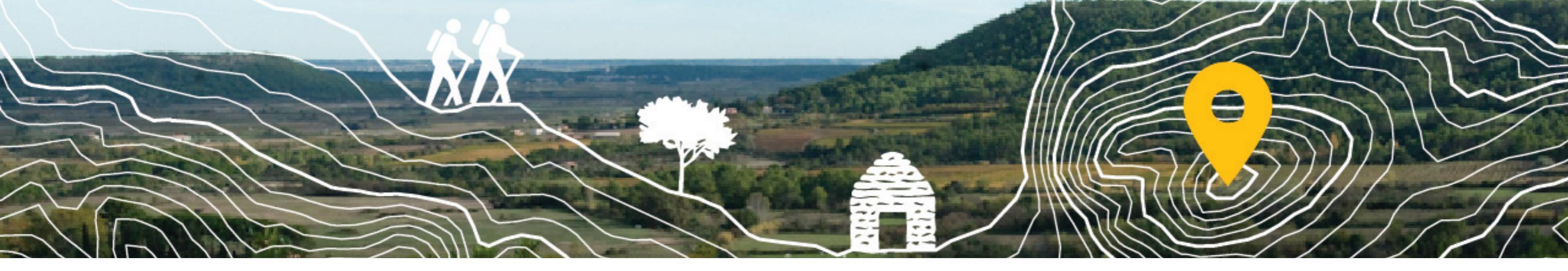

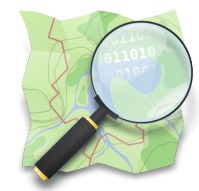

**OpenStreetMap** : https://www.openstreetmap.org/ est un projet de cartographie du Monde né en 2004. Cette carte participative est souvent comparée à Wikipédia, puisque tout un chacun peut y ajouter des données et les réutiliser grâce à sa licence libre. Plusieurs outils permettent d'ajouter des données dans OpenStreetMap, ils sont souvent complexes et demandent de passer quelques temps à se documenter et se former.

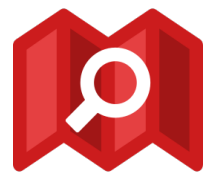

**MapContrib** : https://www.mapcontrib.xyz/ pour faciliter l'inventaire du patrimoine en pierres sèches des Garrigues, nous avons paramétré l'outil MapContrib qui permet de visualiser les données OpenStreetMap et de les mettre à jour plus facilement. https://www.mapcontrib.xyz/t/7d0f27-Petit\_patrimoine\_des\_garrigues est le lien vers l'inventaire du patrimoine en pierres sèches des Garrigues.

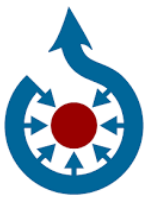

**Wikimédia Commons** : https://commons.wikimedia.org/ est une médiathèque en ligne d'images, de sons, d'autres médias audiovisuelssous licence libre, comme tous les autres projets du mouvement Wikimedia. Elle nous permet de mettre en ligne les images ou les documents qui seront cartographiés dans OpenStreetMap.

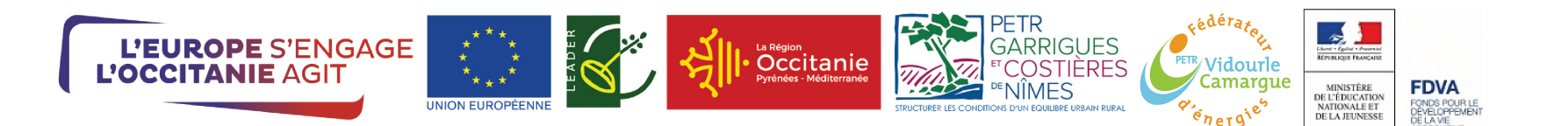

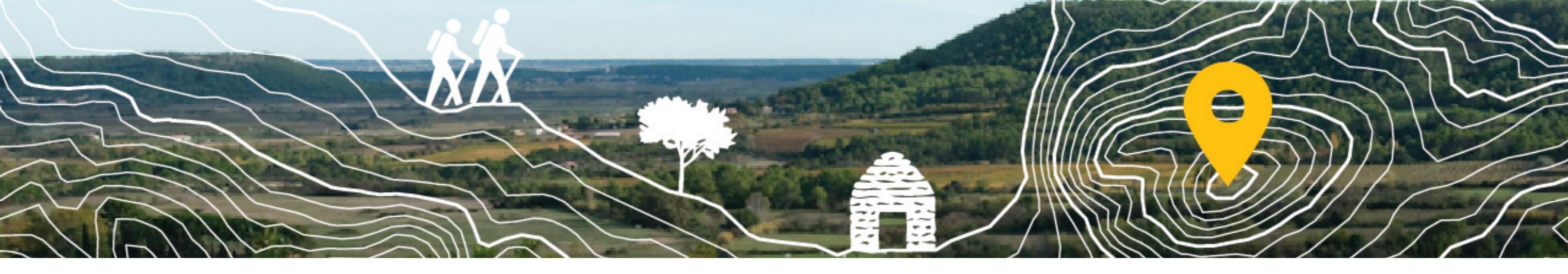

# Utiliser Wikimédia Commons

# Pour publier une photo dans OpenStreetMap

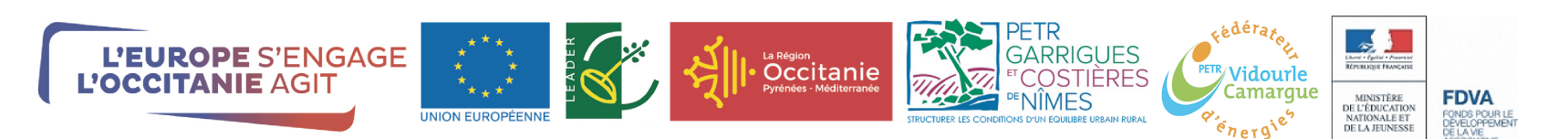

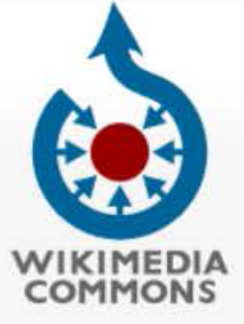

Accueil Discussion

Accueil Bienvenue

Communauté

Bistro

Aide

Sélecteur de langue français V

Réinitialiser

Participer

Importer un fichier Modifications récentes Nouveaux fichiers Un fichier au hasard Contactez-nous

Outils

Pages liées Suivi des pages liées Pages spéciales Lien permanent Informations sur la page Citer cette page Élément Wikidata Sous-pages

Imprimer / exporter

Créer un litere

1. pour partager des documents dans Wikimédia Commons, il faut être connecté

2. une fois votre compte créé, et la connexion établie, cliquer sur Upload

Lire

Voir l'historique

Images

Voir le texte source

# Wikimedia Commons

a collection of 65,443,468 freely usable media files to which anyone can contribute

# Picture of the day

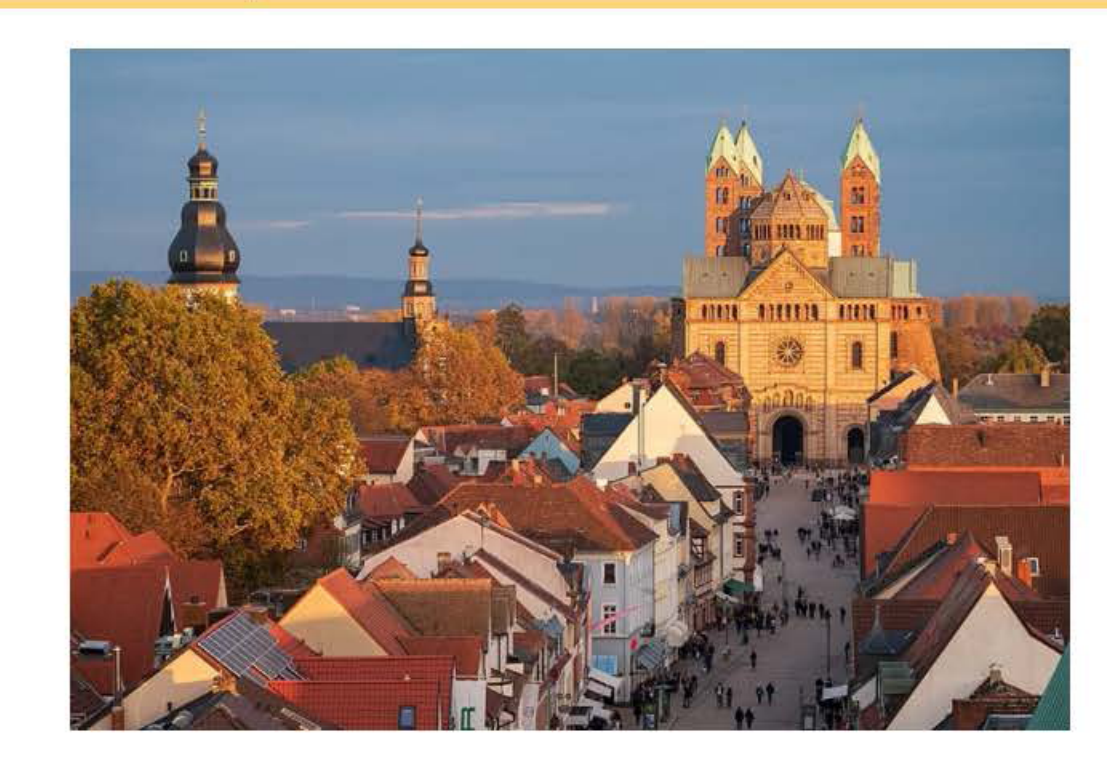

Speyer, Germany: View of the main facade of Speyer Cathedral, seen in golden light on a late autumn evening. The photo has been taken from the Altpörtel tower. The Maximilianstrasse,

## Monthly photo challenge

Take some photos and upload them to meet our monthly thematic challenge, get inspiration and try new subjects! Learn more about the challenges!

Check out this month's challenges

## **Highlights**

If you are browsing Commons for the first time, you may want to start with Featured pictures, Quality images, Valued images or Featured media.

You can also see some work created by our highly skilled contributors in Meet our photographers and Meet our illustraters Vau may also be interacted in Disturs of the

![](_page_4_Picture_33.jpeg)

![](_page_5_Picture_0.jpeg)

Aide

# Assistant d'import

![](_page_5_Figure_4.jpeg)

Politique de confidentialité À propos de Wikimedia Commons Avertissements Version mobile Développeurs Statistiques Déclaration sur les témoins (cookies)

Discussion Préférences Bêta Liste de suivi Imports Contributions Se déconnecter

Rechercher dans Wikimedia Commons

Q

Après avoir cliqué sur Upload, nous arrivons sur cette page qui permet de partager un ou plusieurs fichiers à la fois sur

Cliquer sur «Sélectionner les fichiers multimédias à partager»

![](_page_5_Picture_11.jpeg)

![](_page_6_Picture_0.jpeg)

Participer

Importer un fichier Modifications récentes Nouveaux fichiers Un fichier au hasard Contactez-nous

Outils

Pages spéciales Version imprimable

![](_page_6_Figure_6.jpeg)

DSCN3670.jpg

Enlever

Téléversement en cours...

Discussion Préférences Bêta Liste de suivi Imports Contributions Se déconnecter

Rechercher dans Wikimedia Commons

Q

### lci plusieurs photos sont en cours de partage dans Wikimédia Commons

242

|        |                        | Enlever                                           |                                    |                                                               |
|--------|------------------------|---------------------------------------------------|------------------------------------|---------------------------------------------------------------|
|        |                        | DSCN3986.jpg<br>Téléversé<br>Téléversé<br>Enlever | ~                                  | Tous mes téléversements so<br>d'autres fichiers, si c'est bor |
|        |                        | DSCN3997.jpg<br>Téléversé                         | $\odot$                            | C'est bien téléversé                                          |
|        |                        | le mur 2 2017.jpg<br>Téléversé<br>Enlever         | ~                                  |                                                               |
|        | Ajouter d'autres fichi | ers Ajouter d'autres images depuis Flickr         |                                    |                                                               |
| Retour |                        |                                                   | Tous les téléversements ont réussi | ! Continuer                                                   |
|        |                        |                                                   | 7 fichier                          | rs sur 7 importés                                             |

Politique de confidentialité À propos de Wikimedia Commons Avertissements Version mobile Développeurs Statistiques Déclaration sur les témoins (cookies)

## ont terminés, je peux ajouter encore n, je clique sur «Continuer»

![](_page_7_Picture_3.jpeg)

![](_page_7_Picture_4.jpeg)

![](_page_8_Picture_0.jpeg)

Participer

Importer un fichier Modifications récentes Nouveaux fichiers Un fichier au hasard Contactez-nous

Outils

Pages spéciales Version imprimable

![](_page_8_Picture_6.jpeg)

Laisser un commentaire · Méthodes alternatives de téléversement · Retour à l'ancien formulaire

![](_page_8_Figure_8.jpeg)

) Ces fichiers ne sont pas de mon propre travail.

) Choisir des licences pour chaque fichier individuellement sur la page suivante.

### Cette étape consiste à définir les droits d'auteur de

1er cas, le fichier est mon propre travail, soit je laisse mon «pseudo» Wikimédia, soit j'inscrit mon nom en toutes lettres.

![](_page_9_Picture_0.jpeg)

### Auteur(s)

Le nom de la personne qui a pris la photo, peint le tableau, dessiné le dessin, etc.

Association Pierre Sèche et Garrigue Caveirac

2nd cas, le fichier provient d'une autre source, je précise l'endroit d'où il vient et le nom de son auteur.

![](_page_10_Picture_0.jpeg)

Participer

Importer un fichier Modifications récentes Nouveaux fichiers Un fichier au hasard Contactez-nous

Outils

Pages spéciales Version imprimable

![](_page_10_Picture_6.jpeg)

Laisser un commentaire · Méthodes alternatives de téléversement · Retour à l'ancien formulaire

| Apprendre | Importer Droits accordés <b>Décrire</b> Ajouter des donnée Utilisation                                                                                                    |
|-----------|----------------------------------------------------------------------------------------------------|
|           | Titre de l'image<br>Créez un titre unique de description en utilisant un texte non formaté et des espaces. Omettez l'extension du<br>fichier dans le cas où il y en aurait une. |
| Enlever   | Légende<br>Faculta<br>Ajouter une légende sur une ligne, décrivant ce que ce fichier représente, et incluant les informations les plus<br>importantes.                          |
|           | français 🗸                                                                                                    |
|           | + Aiouter une légende dans une autre langue                                                                                                    |

e est la plus longue, elle consiste à décrire votre pour lui donner une meilleure visibilité.

nage : mettre un nom unique. mettre le code : Capitelle C002 ettre son nom : Capitelle Izard

le» n'est pas obligatoire, par contre la on» si, mettre un petit texte de présentation.

zard sur la colline Saint-Roch à Caveirac, par l'association Pierre sèche et Garrigue

Catégorie» est important, il permet de otre document dans la base de données Commons, pour le projet «pierres sèches» nous oitude de mettre :

la commune

in Gard les Garrigues

est complété, cliquer en bas sur «Publier»

![](_page_11_Picture_0.jpeg)

### Participer

Importer un fichier Modifications récentes Nouveaux fichiers Un fichier au hasard Contactez-nous

Outils

Pages spéciales Version imprimable

![](_page_11_Picture_6.jpeg)

Laisser un commentaire · Méthodes alternatives de téléversement · Retour à l'ancien formulaire

![](_page_11_Figure_8.jpeg)

# Cette étape également consiste à décrire les données que vous partagez, elle peut aussi prendre du temps, mais elle n'est pas

Aller en bas de la page et cliquer sur «Sauter cette étape»

![](_page_12_Picture_0.jpeg)

### Participer

Importer un fichier Modifications récentes Nouveaux fichiers Un fichier au hasard Contactez-nous

### Outils

Pages spéciales Version imprimable

![](_page_12_Picture_6.jpeg)

### Laisser un commentaire · Méthodes alternatives de téléversement · Retour à l'ancien formulaire

![](_page_12_Figure_8.jpeg)

![](_page_12_Picture_9.jpeg)

| [[File:Capitelle | du | Berger.jpg | thumb | ]]] |
|------------------|----|------------|-------|-----|
|                  |    |            |       |     |

![](_page_12_Picture_11.jpeg)

C'est bon, les photos sont maintenant en ligne sur Wikimédia Commons, il va être possible de les publier sur OpenStreetMap.

Mais ce n'est pas encore fini, le lien qui vous est ici proposé de copier n'est pas celui du fichier, c'est celui de la page Wikimédia Commons qui contient la photo.

Vous pouvez le copier et l'ouvrir dans un nouvel onglet de votre navigateur Web.

![](_page_13_Picture_0.jpeg)

WIKIMEDIA COMMONS

Accueil Bienvenue Communauté Aide

Participer

Importer un fichier Modifications récentes Nouveaux fichiers Un fichier au hasard Contactez-hous

Outils

Pages liées Suivi des pages liées Pages spéciales Lien permanent Informations sur la page Citer cette page URI du concept II CropTool Proposer la suppression

Imprimer / exporter Télécharger en PDF Version imprimable

File:Capitelle Izard.jpg

Fichier Discussion

Une page de Wikimedia Commons, la médiathèque libre.

![](_page_14_Picture_9.jpeg)

🗙 français 💄 Melienes 🔔

Discussion Préférences Bêta Liste de sulvi Imports Contributions Se déconnecter Lire Modifier Voir l'historique 🚖 Plus 🗸 Rechercher dans Wikimedia Commons 0

# Attention de bien copier l'URL du fichier

# Patrimoine en pierre sèche des Garrigues

![](_page_15_Figure_1.jpeg)

ជ

![](_page_15_Picture_2.jpeg)

# Éditer les données Déplacer le nœud C002 Afficher le tag OSM brut

# image j/wikipedia/commons/7/74/Capitelle\_Izard.jpg Afficher le tag OSM brut url Valeur Afficher le tag OSM brut historic

Supprimer le nœud

Afficher le tag OSM brut

shelter

![](_page_15_Picture_11.jpeg)

![](_page_16_Figure_1.jpeg)

☆

- CAVEIRAC (30)

- Wikidata

![](_page_16_Picture_9.jpeg)